## UNIVERSIDADE FEDERAL FLUMINENSE Instituto de Saúde Coletiva Mestrado Acadêmico em Saúde Coletiva

PASSO A PASSO: Acessar a prova de inglês

Dentro da sua sala de aula, você encontrará suas tarefas a fazer e três abas: **Mural**, **Atividades** (provas a serem realizadas) e **Pessoas**.

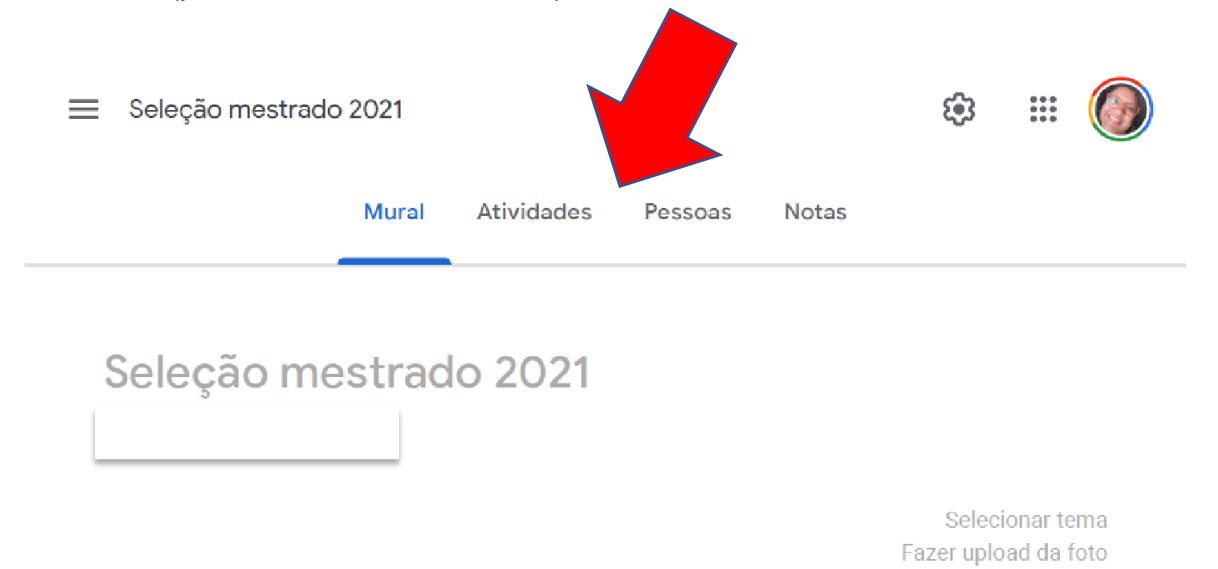

Na aba **Atividades**, é possível clicar nas tarefas que precisam ser feitas e no que já foi concluído. Em "ver seus trabalhos", você consulta tudo que já foi entregue. Essa aba é dividida em tópicos, que vão aparecendo na medida que as provas forem inseridas (Avaliação de conhecimento em Saúde Coletiva e Avaliação de conhecimento em Língua Inglesa).

| eleção mestrado 2021 | Mural                        | Atividades Pessoas |                                   |      | F |
|----------------------|------------------------------|--------------------|-----------------------------------|------|---|
|                      | ② Ver seus trabalhos         | 🗂 Google Agenda    | Pasta da turma no Google D        | rive |   |
|                      | Avaliação de conhecimento em | Saúde Colet        | Sem data de entrega               | 1    |   |
|                      | Item postado em 15:53        | Atribuído          |                                   | 10   |   |
|                      | Prova linha 1_teste.<br>PDF  | pdf                | folha de resposta - teste<br>Word |      |   |
|                      | Ver atividade                |                    |                                   |      |   |

Ao clicar na atividade, você verá um arquivo no formato de Formulários do Google referente às questões da prova.

| Teste para prova de inglÊs<br>Jackeline Lobato • 14:14                           |                                       |  |  |  |  |
|----------------------------------------------------------------------------------|---------------------------------------|--|--|--|--|
| 100 pontos                                                                       |                                       |  |  |  |  |
| Adicionar comentário da turma                                                    |                                       |  |  |  |  |
| Torreddris same Bala                                                             |                                       |  |  |  |  |
| Research Mar<br>12 am<br>13 Constant Constant Constants Section<br>14 Comparison | Prova de inglês<br>Formulários Google |  |  |  |  |

Você deve clicar no arquivo para acessar a prova. Ao abrir a prova, você deve informar seu endereço de e-mail. A prova será composta por questões múltipla escolha. O preenchimento de todas as questões é obrigatório. Após terminar a prova, clique em enviar.

## Prova de inglês

## \*Obrigatório

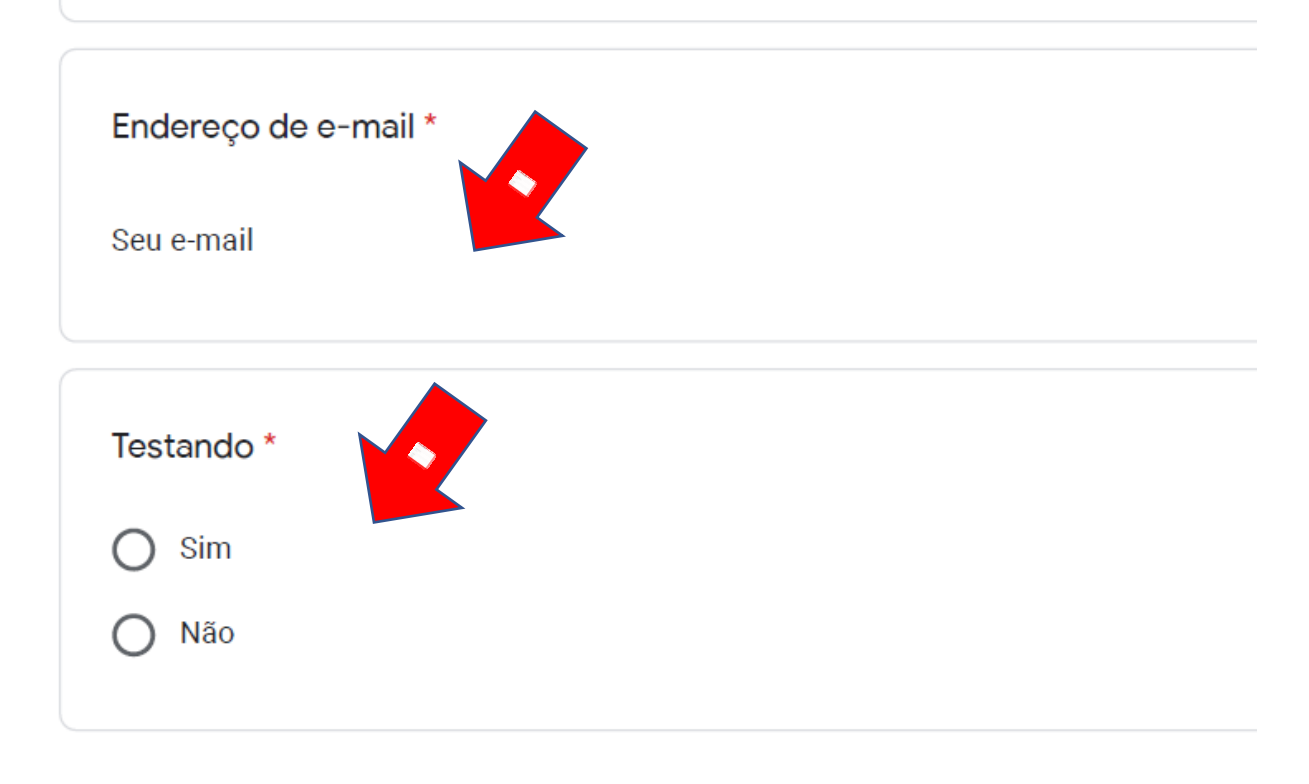

Uma cópia da sur esposta será enviada para o endereço de e-mail fornecido. Enviar

Após clicar em enviar, você receberá a seguinte mensagem:

## Prova de inglês

A resposta foi enviada, e a tarefa foi marcada como concluída.

Enviar outra resposta

Após terminar a prova, você deve retornar à sala: https://meet.google.com/bun-fptvnid para que possamos confirmar o recebimento.